# IFC-810/812/815/815W/817/819/821W

Intel® Core 8/9/10<sup>th</sup>

# English version user manual

Published: 05/11/2024

Version 1.0

#### Disclaimer

1. The company reserves the right to make changes to this manual, and will not notify you of subsequent changes to the product.

2. We will not be responsible for any direct, indirect, intentional or unintentional damages and hidden dangers caused by installation, improper use, or use beyond specifications.

3. Before ordering product, please ask dealer to learn more about whether the product performance meets your needs.

# Directory

| 1 Product Introduction                    | 3  |
|-------------------------------------------|----|
| 1.1 Package Contents                      | 3  |
| 1.2 Product Specification                 | 4  |
| 1.3 Product View                          | 6  |
| 1.4 Interface Description                 | 8  |
| 2 Installation                            | 9  |
| 2.1 Hard disk, WIFI, 4G, RAM installation | 9  |
| 2.2 Antenna Install                       | 10 |
| 2.3 Machine Installation and Fixing       | 10 |
| 2.5 Mechanism size                        | 12 |
| 3 IO Interface                            | 16 |
| 3.1 Serial port                           | 16 |
| 3.2 EXT-IO(With tablet extension cable)   | 17 |
| 3.3 Watch Dog                             | 18 |
| 4 BIOS Function                           | 19 |
| 4.1 UEFI Summary                          | 19 |
| 4.2 UEFI Parameter settings               | 19 |
| 4.3 UEFI Basic Function Settings          | 19 |

# **1 Product Introduction**

TFT LCD touch panel computer, using Intel Core i5-8260U/ i5-10210U/i7-10610U/i5-1135G7 processor, SODIMM DDR4 memory, supports dual display, dual SSD storage, wide voltage 9-36V input, compact, fanless, high computing performance, front panel protection level IP65, die-casting aluminum alloy body and full flat 5-wire resistive touch screen, with Waterproof and dustproof, suitable for harsh industrial environments

#### Application

Applied Factory Automation System monitor Self-service Kiosk Wind power monitoring Environmental monitoring Coal mine monitoring Equipment Oil drilling Pharmaceutical equipment Car

#### **1.1 Package Contents**

Please ensure that the following items are included together before powering on. If any of the following items is missing or damaged, please contact your sales representative in time.

| Quantity | Describe                     |
|----------|------------------------------|
| 1 set    | Panel PC                     |
| 1 piece  | 2.5" hard drive bracket      |
| 1 piece  | AC power adapter             |
| 1 set    | Installation buckle          |
| 1 piece  | Touch pen (resistive screen) |
| 1 pieces | EXT IO cable (Optional)      |

#### optional equipment

| Material coding | Describe            |
|-----------------|---------------------|
| ?               | US power cord       |
| ?               | European power cord |
| ?               | Japanese power cord |
| ?               | Wireless card       |
| ?               | VESA75 bracket      |

#### **One-click restore system**

"One-Key System Restore", is an easy-to-use application that can help you back up and restore your computer's system partition (C partition) data; it runs without entering the Windows operating system. For specific technical implementation details, please contact your supplier to obtain corresponding technical support.

#### Remote switch button interface (optional)

The hardware switch interface, when the operator is far away from the computer and it is inconvenient to switch the computer, it is left to customer to place the power switch of computer in a convenient place for operation.

#### Integrated power amplifier and two 1W 8Ω speakers (optional)

Onboard HDA audio controller and stereo power amplifier output can be used to output voice and alarm signals.

#### **1.2 Product Specification**

|               | SC101-8260U     | SC101-8260U     | SC121-8260U     | SC121-8260U | SC15-8260U    | SC15-8260U      |
|---------------|-----------------|-----------------|-----------------|-------------|---------------|-----------------|
|               | -RBE            | -PIE            | -RBE            | -PBE        | -RBE          | -PBE            |
| Display Size  | 10.1"           | 10.1"           | 12.1"           | 12.1"       | 15"           | 15"             |
|               |                 |                 |                 |             |               |                 |
|               | TFT LCD         | TFT LCD         | TFT LCD         | TFT LCD     | TFT LCD       | TFT LCD         |
| Resolution    | 1280 x 800(可选   | 1280 x 800(可选   | 1024 x 768      | 1024 x 768  | 1024 x 768    | 1024 x 768      |
|               | 1024x600)       | 1024x600)       |                 |             |               |                 |
| Brightness    | 400             | 500             | 500             | 500         | 300           | 300             |
| Color         | 16.2M           | 16.2M/262k      | 16.7M/262k      | 16.7M/262k  | 16.7M         | 16.7M           |
| View Angle    | -85~85°(H)      | -85~85°(H)      | -89~89°(H)      | -89~89°(H)  | -85~85°(H)    | -85~85°(H)      |
| view / angle  | -85~85°(V)      | -85~85°(V)      | -89~89°(\/)     | -89~89°(\/) | -85~85°(V)    | -85~85°(\/)     |
|               |                 |                 |                 |             |               |                 |
| Backlight     | 30,000          | 50,000          | 30,000          | 30,000      | 45,000        | 45,000          |
| Lifetime      |                 |                 |                 |             |               |                 |
|               | Resistive touch | Capacitive      | Resistive touch | Capacitive  | Resistive     | Capacitive      |
|               |                 | touch           |                 | touch       | touch         | touch           |
| Light         | ≥76%            | ≥76%            | ≥76%            | ≥76%        | ≥76%          | ≥76%            |
| Transmittance |                 |                 |                 |             |               |                 |
|               |                 |                 |                 |             |               |                 |
| Life Time     | Minimum         | Minimum         | Minimum         | Minimum     | Minimum       | Minimum         |
|               | 10,000,000      | 10,000,000      | 10,000,000      | 10,000,000  | 10,000,000    | 10,000,000      |
|               | hits            | hits            | hits            | hits        | hits          | hits            |
| Size          | 289.5 x 192.4 x | 289.5 x 192.4 x | 318.8 x245      | 318.8 x245  | 376.1 x 285.3 | 376.1 x 285.3 x |
|               | 68.0mm          | 68.0mm          | x65.5mm         | x65.5mm     | x 68.9mm      | 68.9mm          |
| Weight        | 2.52kg          | 2.52kg          | 2.82kg          | 2.82kg      | 4.84kg        | 4.84kg          |
| Power         | 28W             | 28W             | 30W             | 30W         | 32W           | 32W             |
| consumption   |                 |                 |                 |             |               |                 |

Note: 19", 21.5" slightly

| ProcessorIntel® Core i5-8260U 1.6GHz,up to 3.9GHzIntel® Core i5-10210U 1.3GHz,up to 4.2GHzIntel® Core i7-10210U 1.6GHz,up to 4.2GHz |
|----------------------------------------------------------------------------------------------------|
| Intel® Core i5-10210U 1.3GHz,up to 4.2GHz<br>Intel® Core i7-10210U 1.6GHz,up to 4.2GHz                                              |
| Intel® Core i7-10210U 1.6GHz,up to 4.2GHz                                                                                           |
|                                                                                                    |
| Intel® Core i7-10610U 1.8GHz,up to 4.9GHz                                                                                           |
| Intel® Core i7-1135G7 2.4GHz,up to 4.2GHz                                                                                           |
| Intel® Core i7-1165G7 2.4GHz,up to 4.7GHz                                                                                           |
| System RAM DDR4 SO-DIMM X 2                                                                                                    |
| Network 2x 2.5 GbE RJ45 Intel® i225V (4 x 2.5GbE RJ45 Intel i225V)                                                                  |
| I/O port 4 x USB2.0 , 2 x USB3.0 (J4125/J6412)                                                                                      |
| 2 x USB2.0 , 4 x USB3.0 (8th/10th/11th generation Intel Core i5/i7)                                                                 |
| 2 x DB-9 COM1&COM2,RS-232/422/485                                                                                                   |
| 1 x Audio Line-out                                                                                                    |
| 2 x 8Ω 1W Power amplifier output (optional)                                                                                         |
| 1 x AT/ATX Dial switch                                                                                                    |
| 1 x HDMI                                                                                                    |
| 1 x expand IO: Integrated 4-way 3-line COM, 10-way GPIO, 1 remote switch                                                            |
| Storage 1 x M.2 2242/2260/2280 SATA                                                                                                 |
| 1 x SATA(2.5" SATA )                                                                                                    |
| 1 x M.2 2280(Support NVME protocol)                                                                                                 |
| Expansion slot M.2 3042/3052 3G/4G/5G Module, onboard SIM card slot                                                                 |
| M.2 2230 WiFi Bluetooth                                                                                                    |
| Support System Windows® 10/11, WES 10, LINUX                                                                                        |
| Power supply                                                                                                    |
| power input 9 ~ 36 V DC                                                                                                    |
| material                                                                                                    |
| Front Aluminum Alloy                                                                                                    |
| Back Aluminum Alloy                                                                                                    |
| IP protection Front IP65                                                                                                    |
| level                                                                                                    |
| Environment                                                                                                    |
| Operating -20°C to 60°C                                                                                                    |
| temperature                                                                                                    |
| Storage -30°C to +70°C                                                                                                    |
| temperature                                                                                                    |
| Relative humidity 10~90% @30 °C, Non-condensing                                                                                     |
| certified                                                                                                    |
| Safety                                                                                                    |
| EMC                                                                                                    |

### **1.3 Product View**

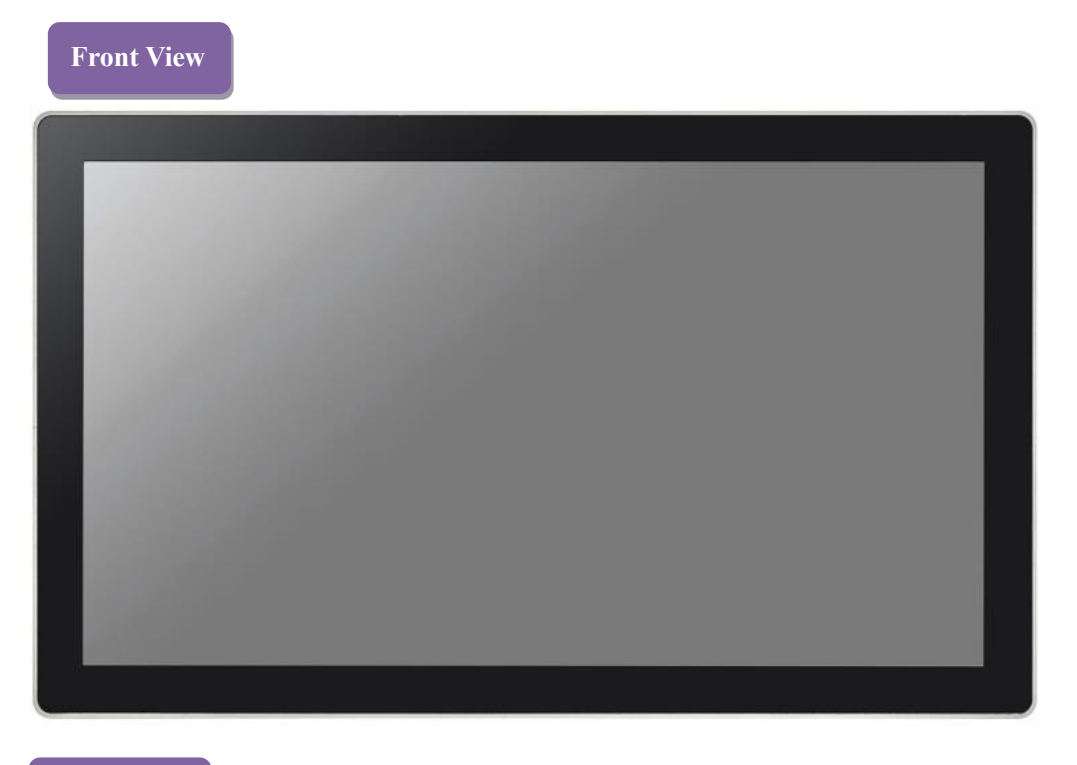

### **Back View**

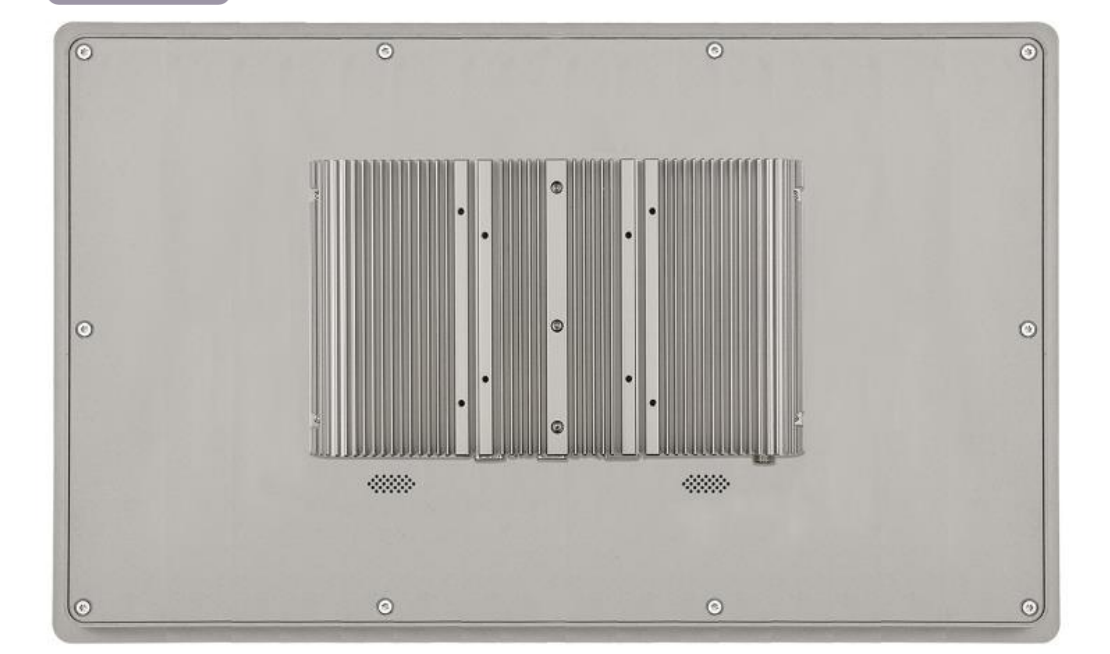

# Port View

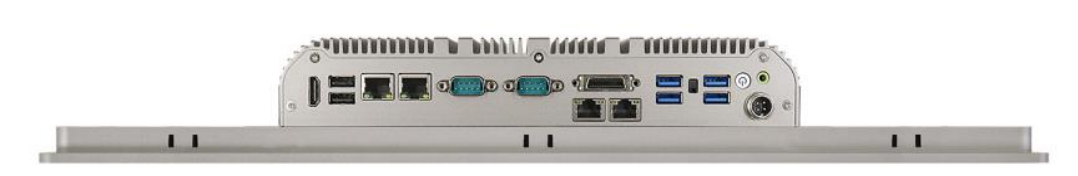

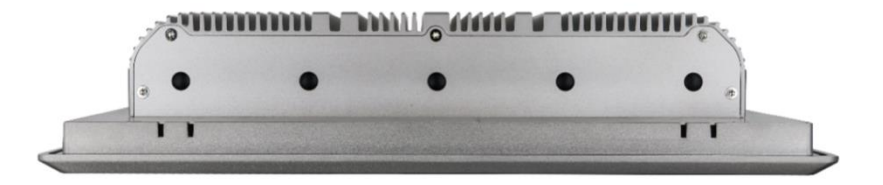

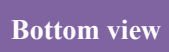

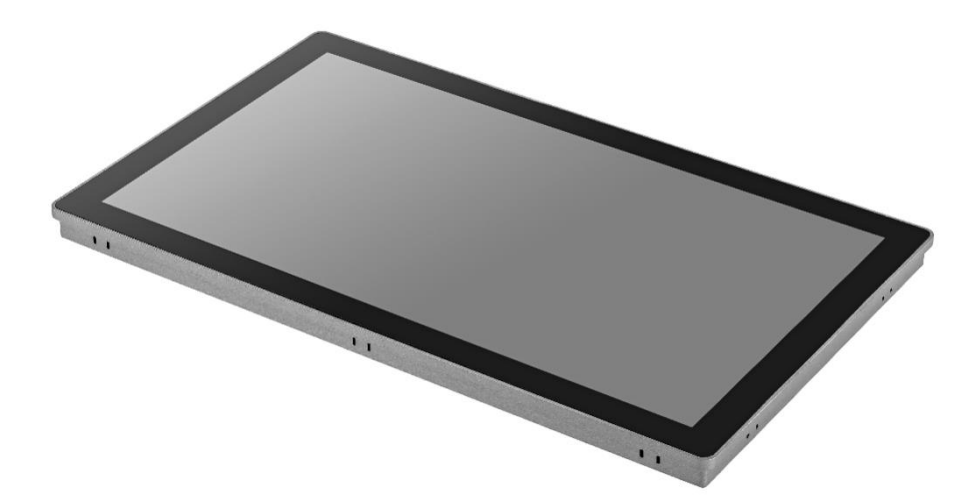

#### 1.4 Interface Describe

SC800M series provides abundant I/O interfaces, the functions of each interface are described as follows, including a flexible configurable I/O interface.

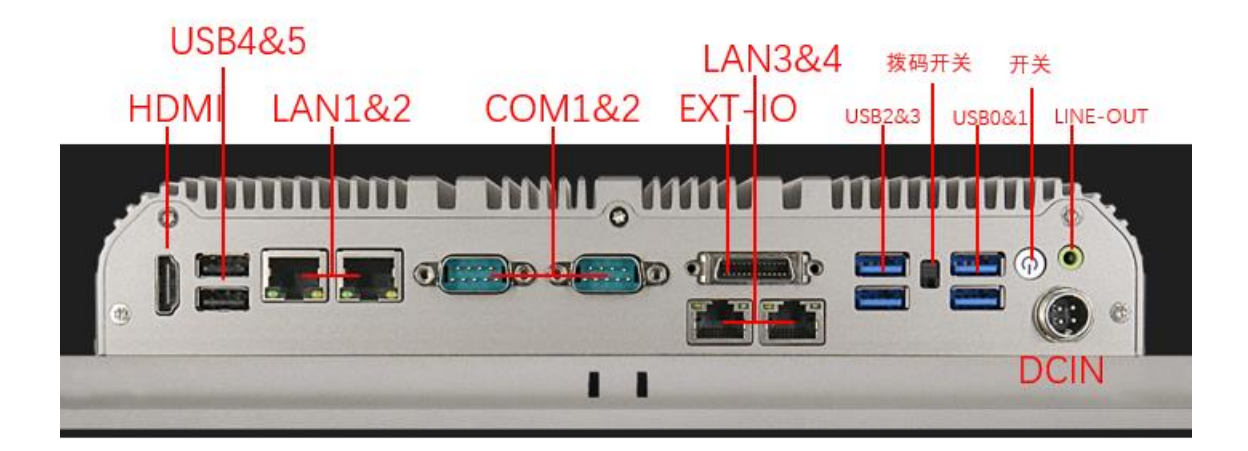

| Name        | Function                                                     |
|-------------|--------------------------------------------------------------|
| HDMI        | HD display interface                                         |
| USB4&5      | USB2.0 X 2                                                   |
| LAN1&2      | Intel I225 2.5G Ethernet interface x2                        |
| COM1&2      | COM1, COM2 Port, Can be configured via BIOS as RS232/422/485 |
| EXT-IO      | Mixed interface COM3~6 (RS232), GPI1~5, GPO1~5               |
| LAN3&4      | Intel I225 2.5G Ethernet interface x2 (Optional)             |
| USB2&3      | USB3.0 X 2                                                   |
| USB0&1      | USB3.0 X 2                                                   |
| Dial switch | AT/ATX Toggle switch Audio output port                       |
| Switch      | Power button                                                 |
| LINE-OUT    | Audio output                                                 |
| DC-IN       | Power interface                                              |
| 13          | SSD Hard disk interface                                      |
| 14          | Amplifier output speaker 1W 8 $\Omega$ (Optional)            |
| 15          | Power Indicator                                              |

# 2 Installation

Allen screwdriver to remove the 7 screws on the rear panel and front panel

# 2.1 Hard disk,WIFI,4G,RAM installation

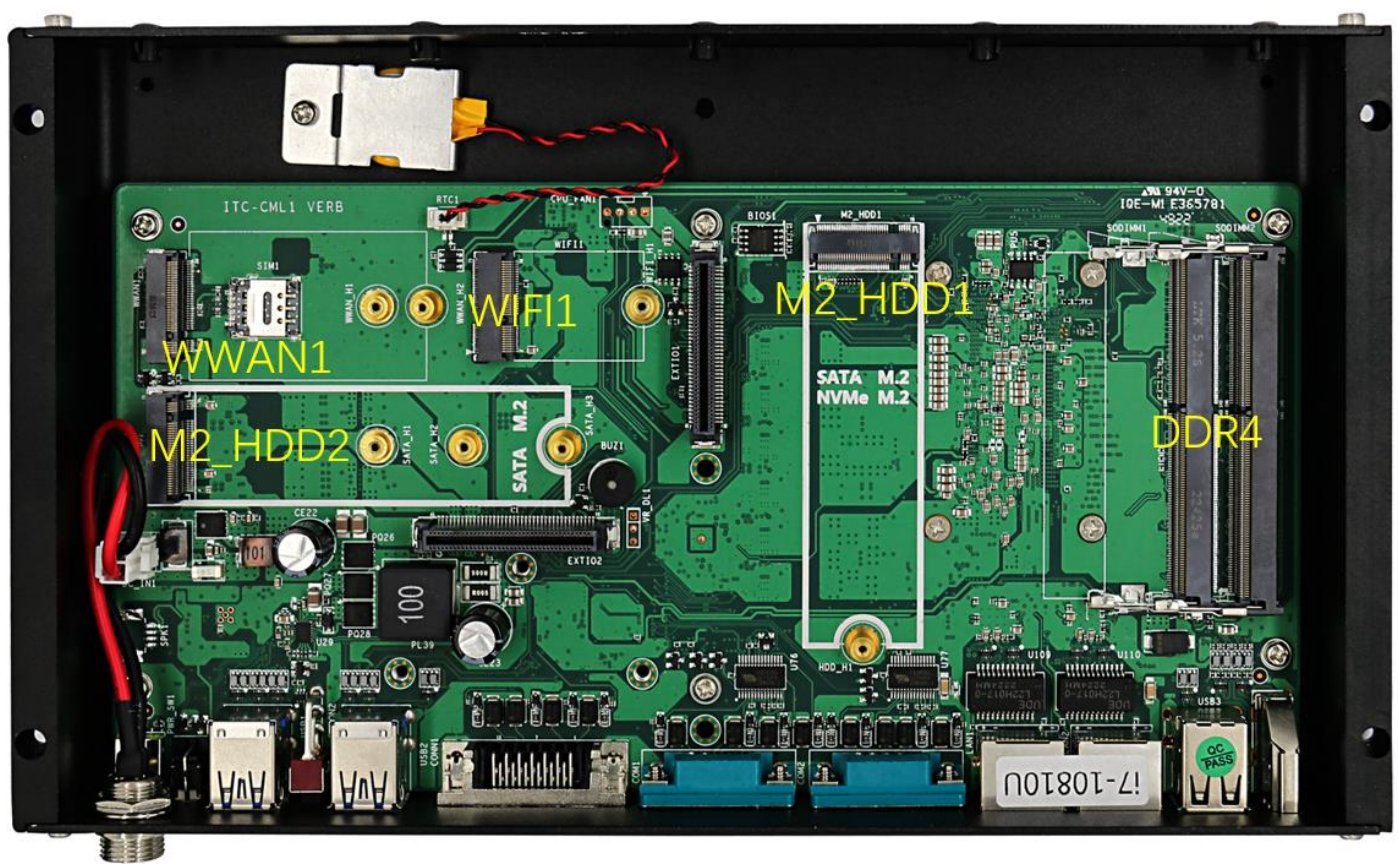

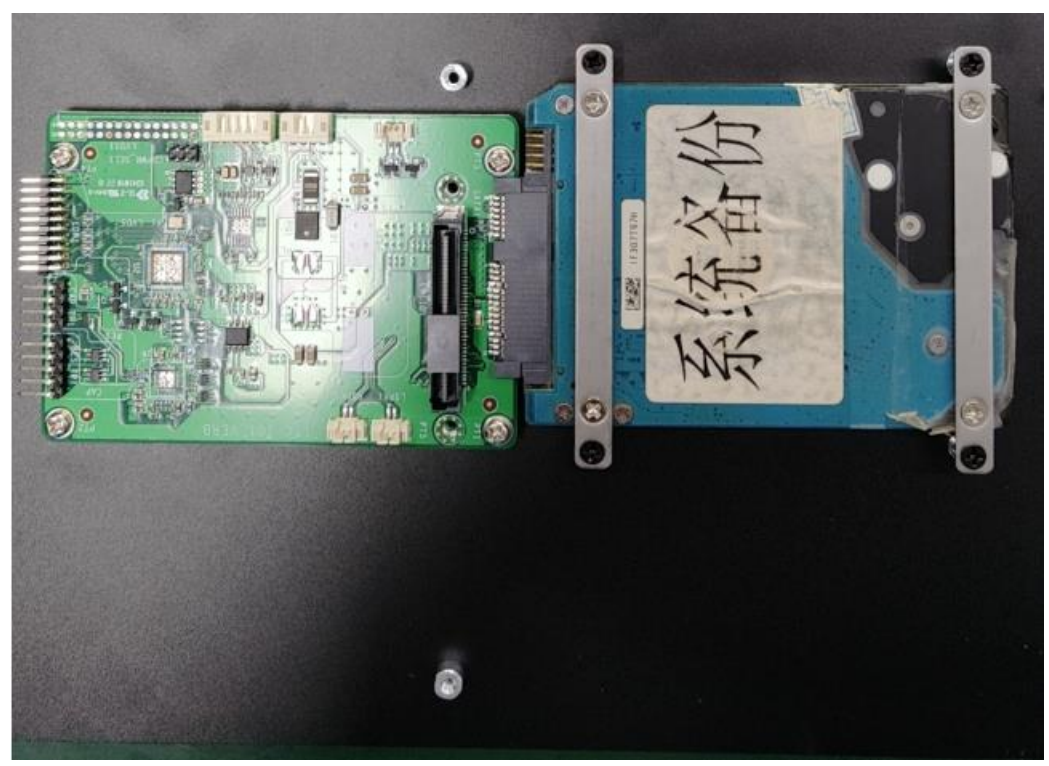

M2\_HDD1 supports M.2 (SATA) hard disk, M.2 (NVMe) hard disk 2280 M2\_HDD2supports M.2(SATA)hard disk2240,2260,2280 EXTIO1 gusset support 2.5 inch hard disk WIFI1 supports M.2 interface WIFI (Bluetooth) module WWAN1 supports M.2 interface 4G or 5G module (eg: RM500Q) DDR4 supports DDR4 2133~3200 SO-DIMM memory

#### 2.2 Antenna Install

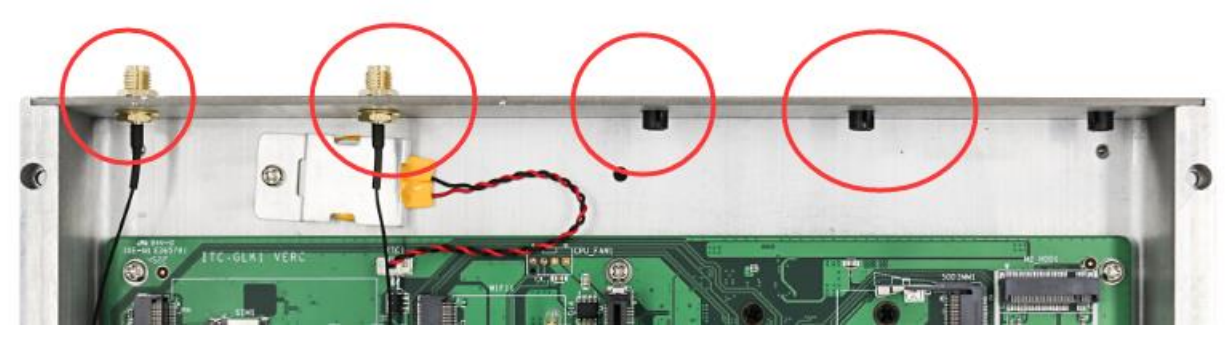

The default is only WIFI, Bluetooth antenna. If you install 4G and 5G antennas, you need to consult again

#### 2.3 Machine installation and fixing

Take a 10.1" computer as a sample. Panel embedded installation, there are 6 butterfly buckle slots around the machine, When using panel embedded installation, these 6 butterfly buckles are used to fix the fuselage.

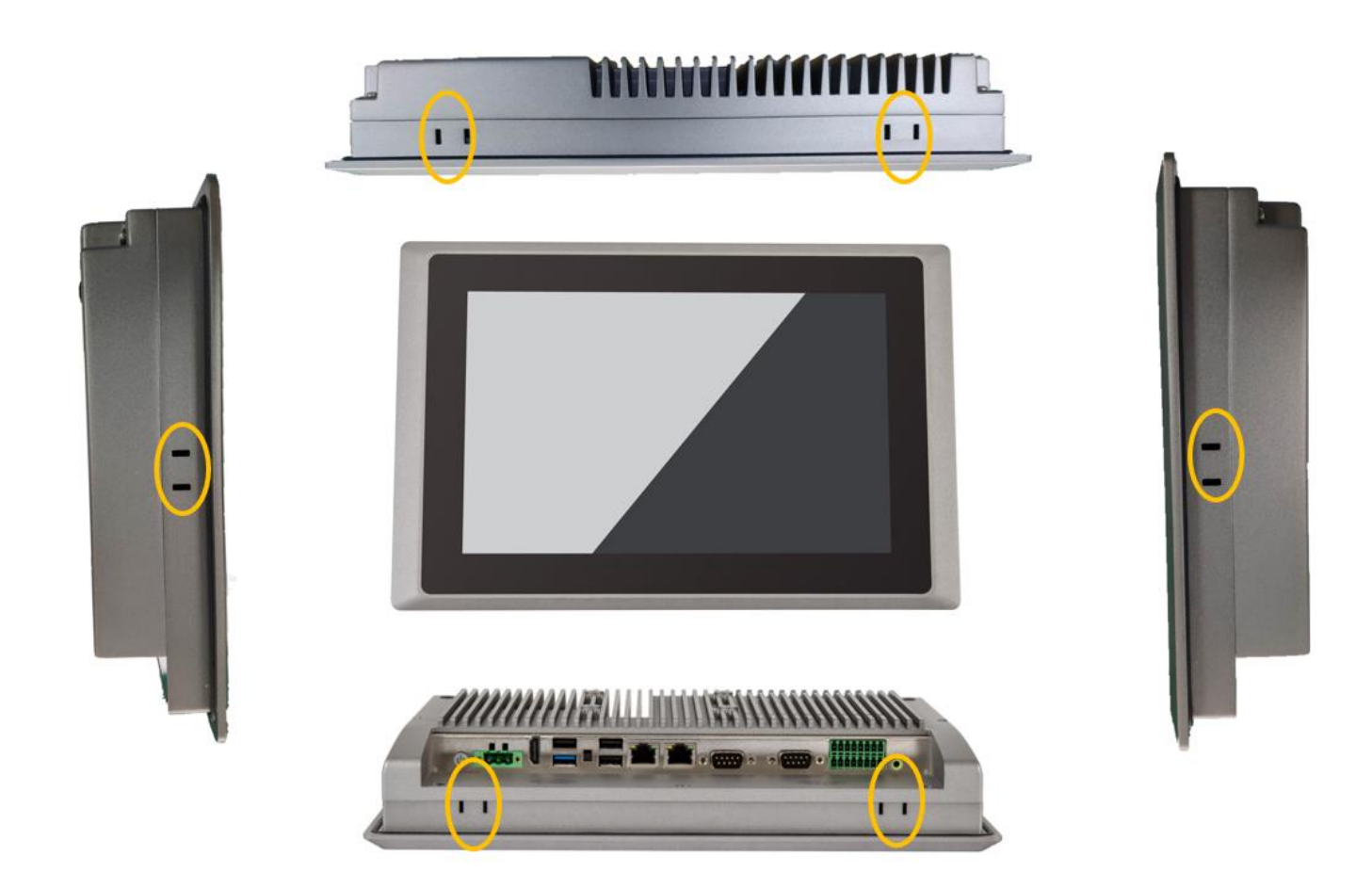

VESA75/100 installation, on the back of computer, designed a standard VESA75/100 mounting hole, When installing in this way, and a VESA75/100 bracket is required for installation in this way

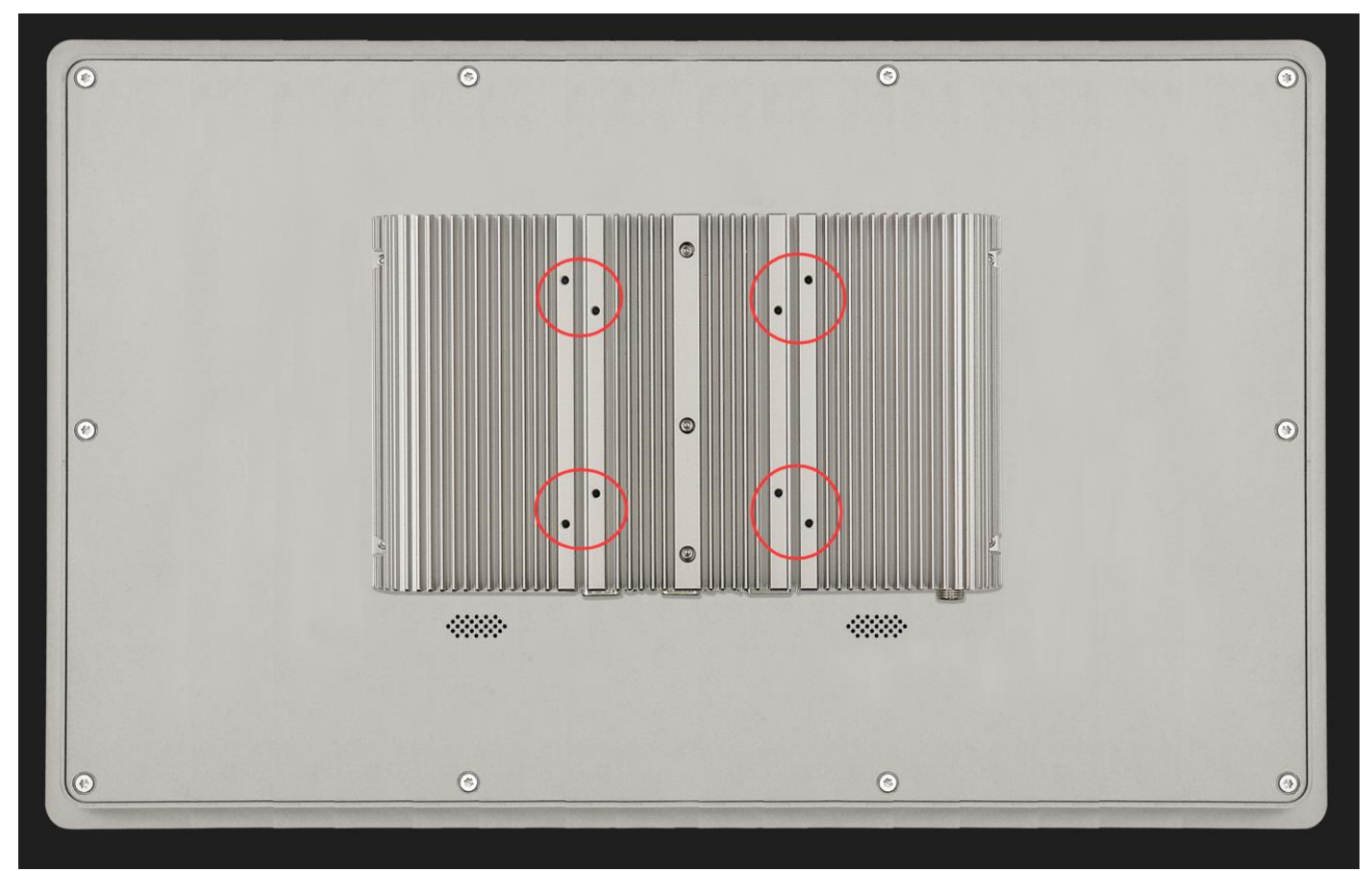

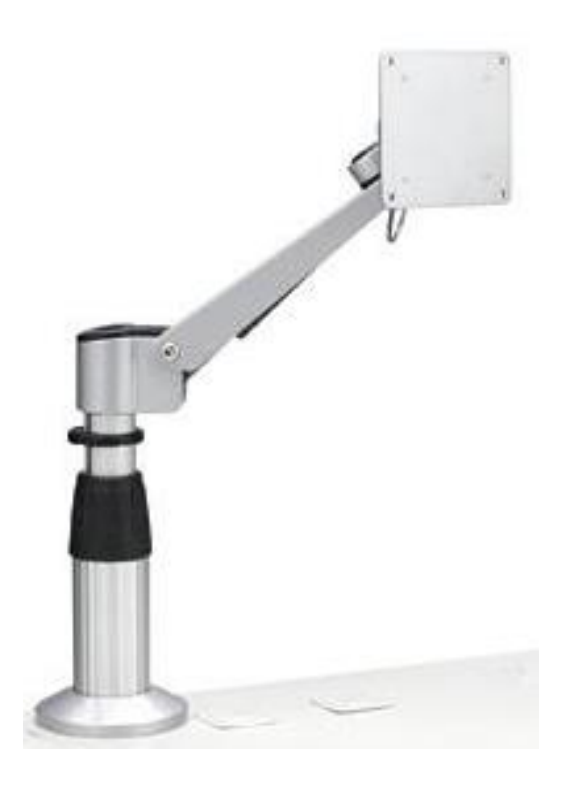

### 2.4 Mechanism size

Unit: mm

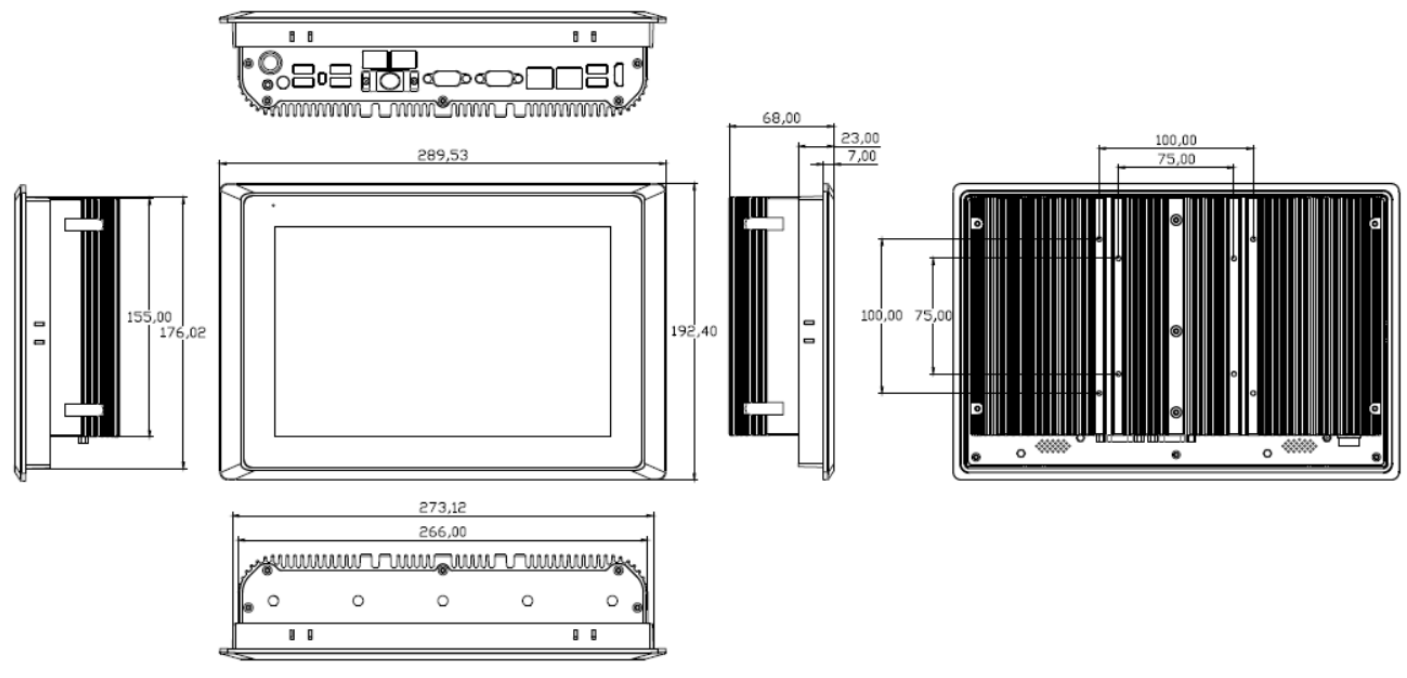

IFC-810 size: 10.1"

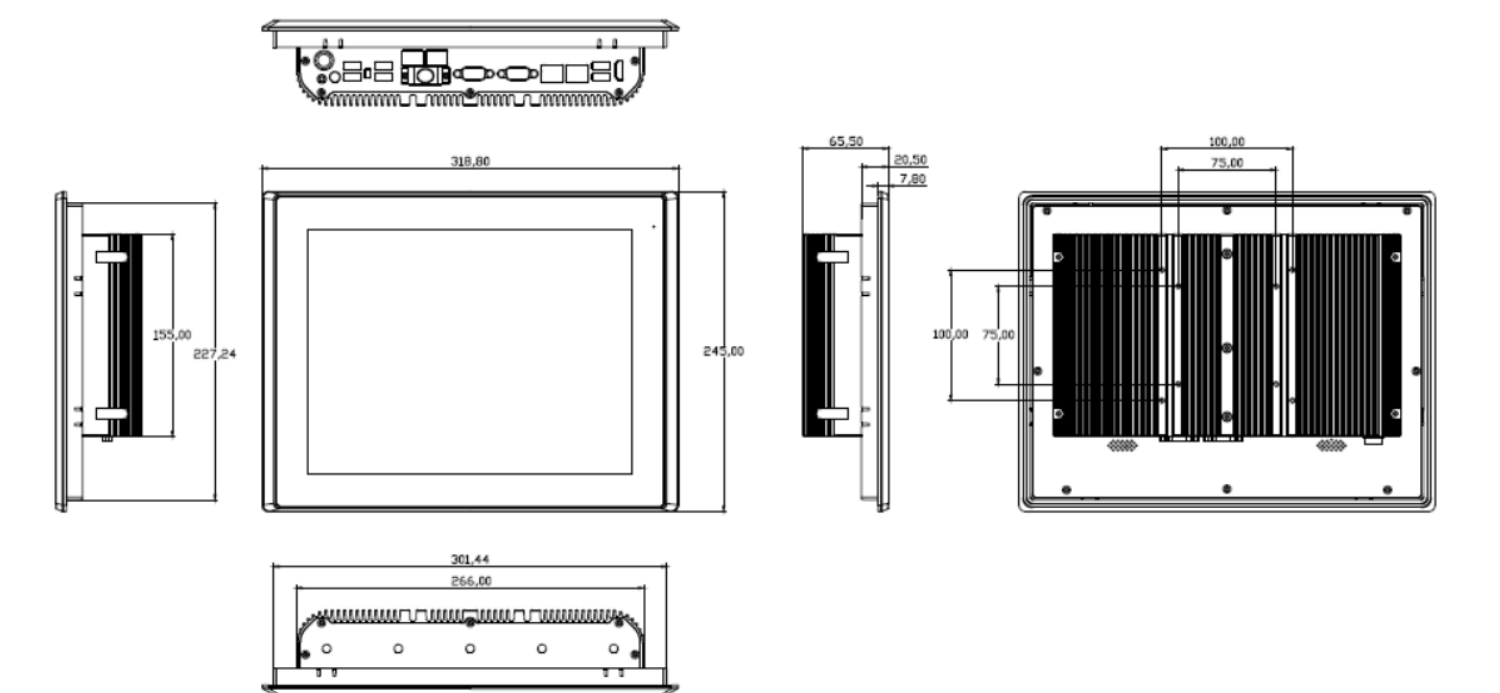

IFC-812 size: 12.1"

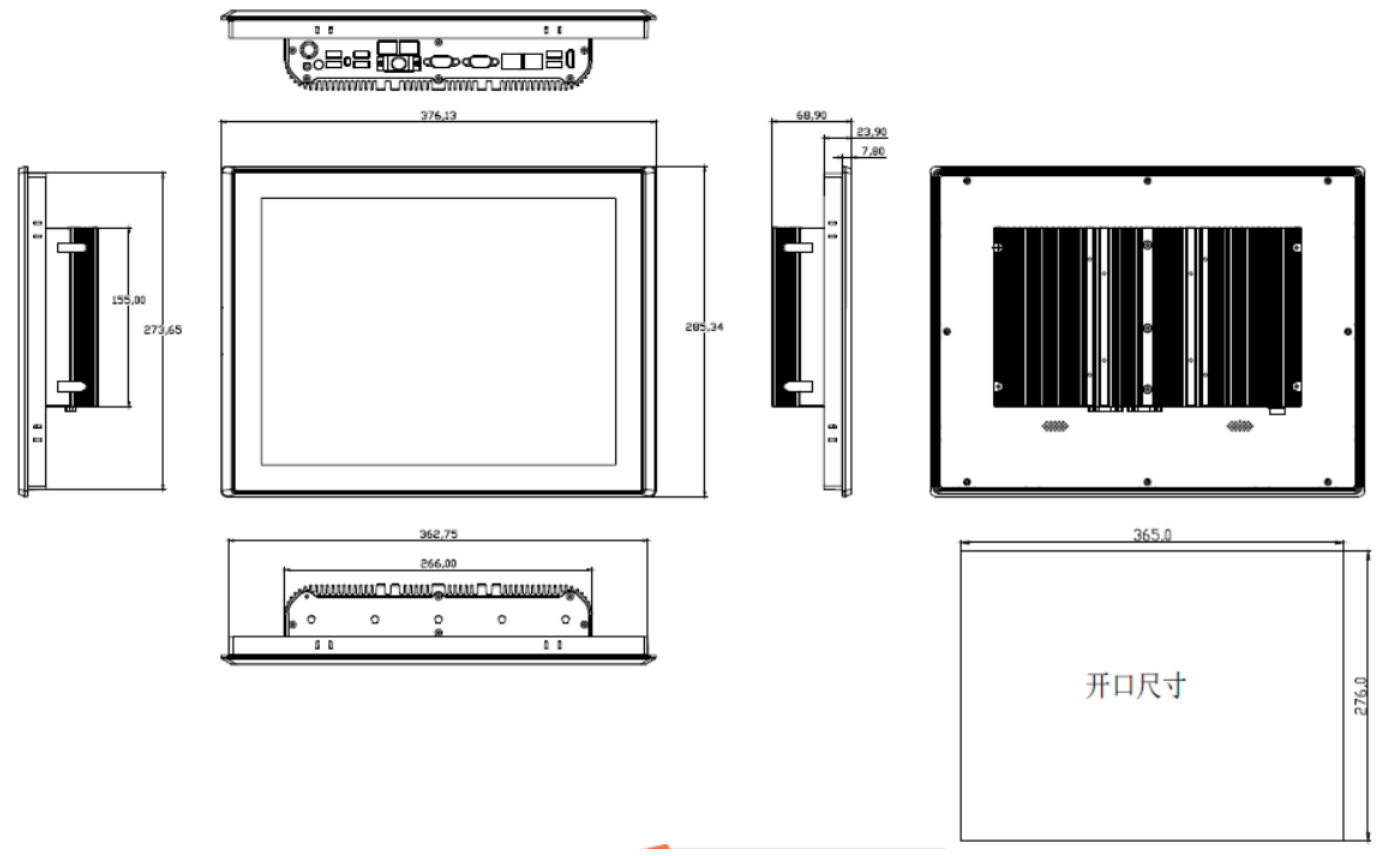

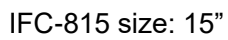

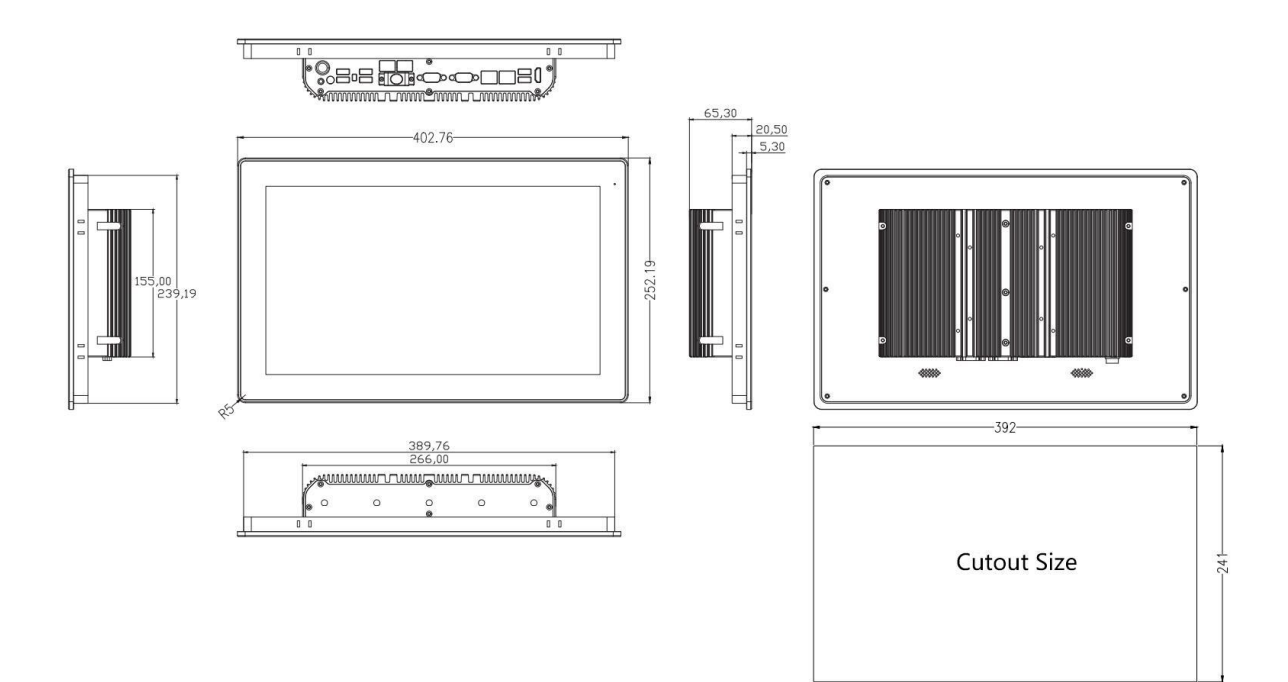

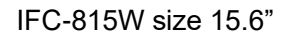

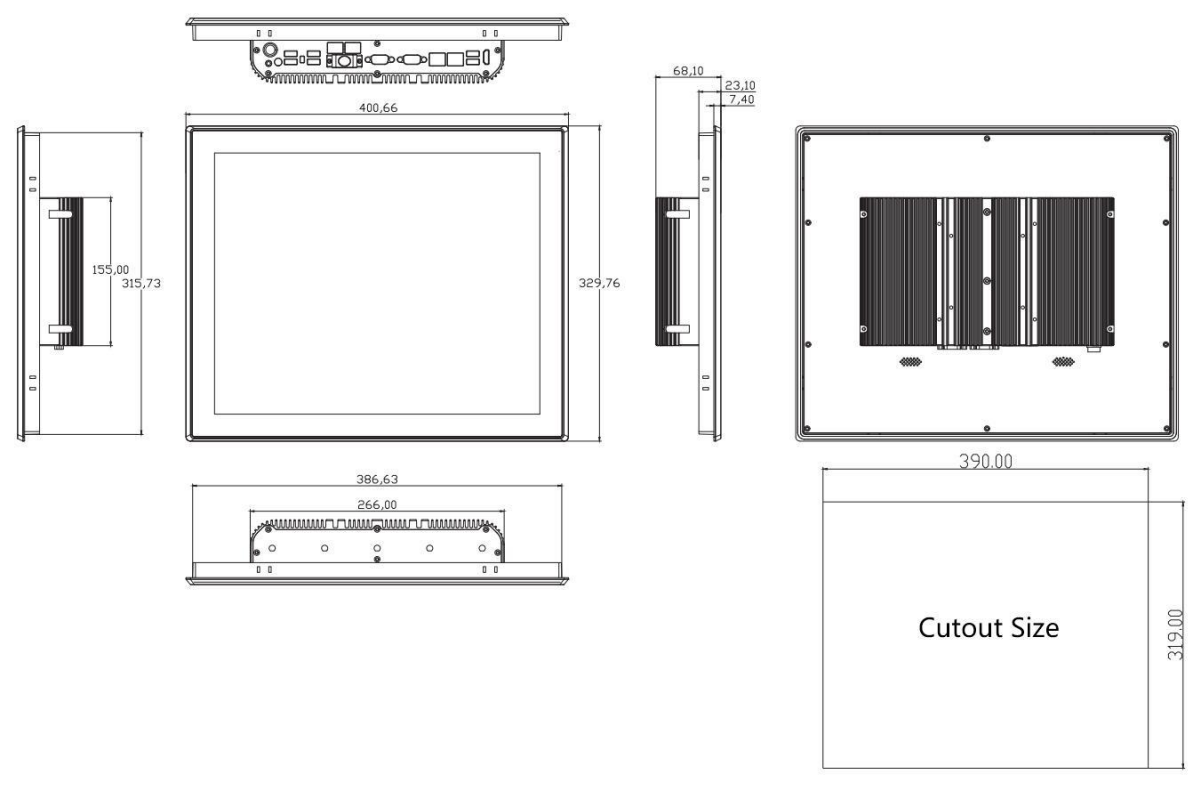

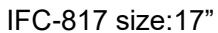

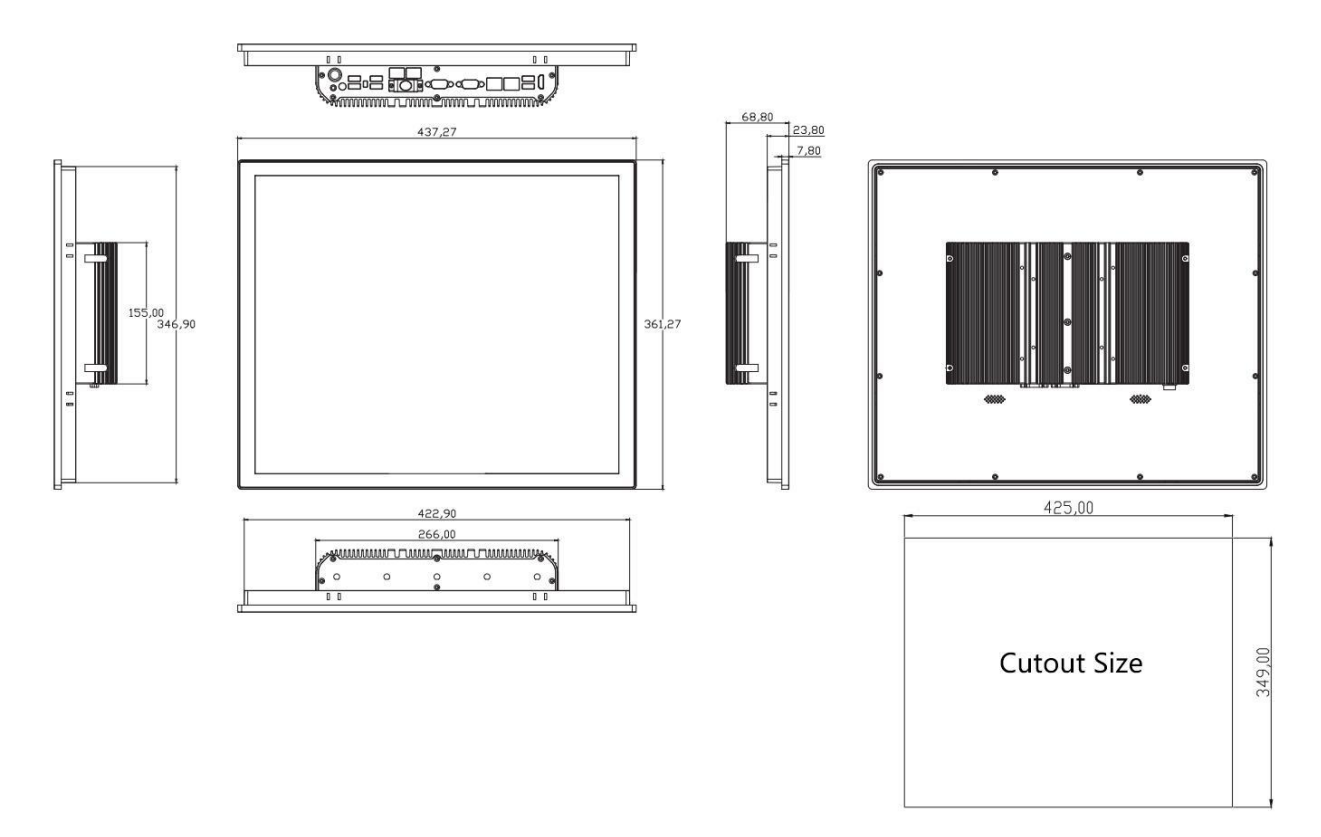

IFC-819 size:19"

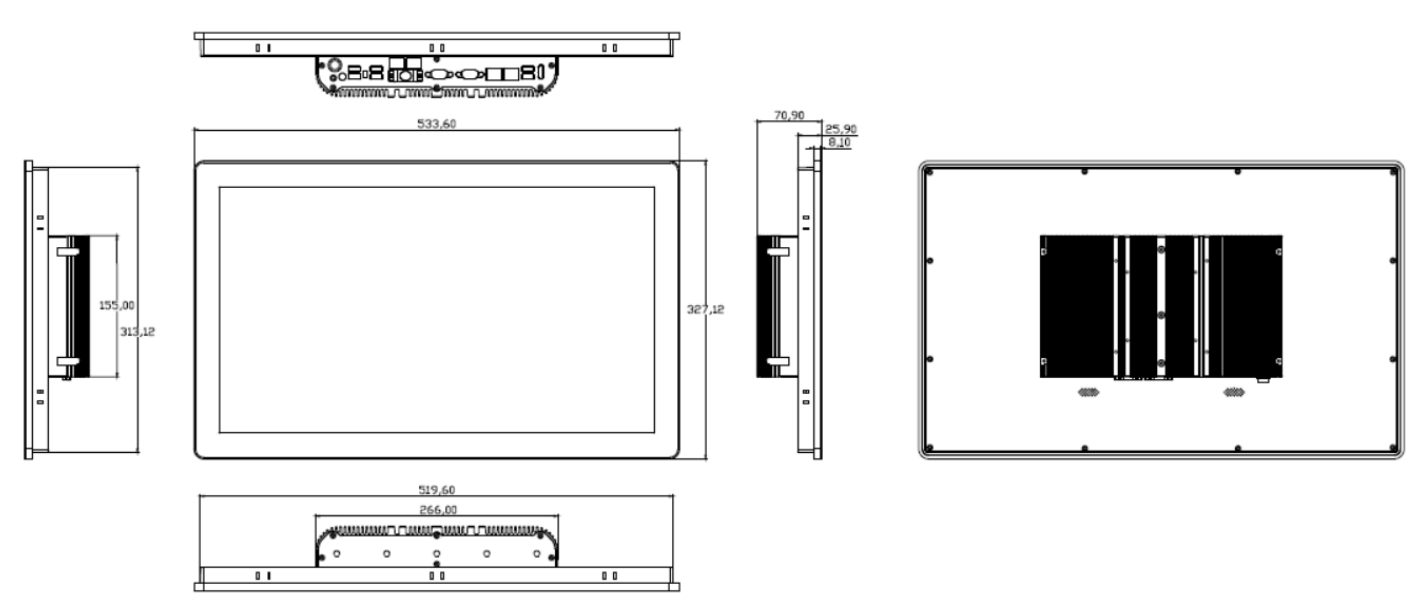

IFC-821W size: 21.5"

# 3 IO Interface

### 3.1 Serial port

SC800M series can support up to 6 serial ports, the following is a list of working modes supported by each serial port:

| Serial       | COM1    | COM2    | COM3        | COM4        | COM5        | COM6        |
|--------------|---------|---------|-------------|-------------|-------------|-------------|
| Working mode | COMT    | COMZ    | COMB        |             | 001013      | COMO        |
| RS232        | support | support | support     | support     | support     | support     |
| RS485        | support | support | not support | not support | not support | not support |
| RS422        | support | support | not support | not support | not support | not support |

Note:

COM3~6 are 3-wire serial ports (TXD / RXD /GND)

By default, COM1~6 are factory set to RS232 mode;

#### The pin definitions corresponding to different interface types are as follows:

#### COM1, COM2 Pin signal definition

|       | DB9 Pin Name |       |      |      |      |      |      |      |                   |
|-------|--------------|-------|------|------|------|------|------|------|-------------------|
| Mode  | Pin1         | Pin2  | Pin3 | Pin4 | Pin5 | Pin6 | Pin7 | Pin8 | Pin9              |
| RS485 | DATA-        | DATA+ |      |      |      |      |      |      |                   |
| RS422 | TX-          | TX+   | RX+  | RX-  |      |      |      |      |                   |
| RS232 | DCD#         | RXD   | TXD  | DTR# | GND  | DSR# | RTS# | CTS# | RI#<br>Chargeable |

#### Set working mode of COM1,2

**Step 1**: Power on the machine, press the Delete key to enter the BIOS setting interface, and navigate to the following path:

Advanced - SIO MISC Configuration - COM1 MODE Select RS232/422/485 option;

| Advanced                                                 | οιιιιτy – Copyright (C) 2019 Ame                  |
|----------------------------------------------------------|---------------------------------------------------|
| PCB Version<br>Watch Dog Timer<br>COM1 Mode<br>COM2 Mode | [Ver B(WDT)]<br>[Disabled]<br>[RS232]<br>[RS232]  |
| COM4 Mode                                                | [RS232]<br>[RS232]<br>COM1 Mode<br>RS232<br>RS485 |
|                                                          | RS422                                             |

**Step 2**: After setting the BIOS options, press the F10 key, select [YES] in the pop-up dialog box to save the settings and exit.

#### 3.2 EXT-IO (With EXT IO cable)

| ccessory 1<br>*DB9 + 2 F<br>Init Price: \$                                  | 1 (optional)<br><sup>P</sup> in switch<br>\$6                                                                      |                                                                                                    |                                                                                                    |                                                                                                    |  |
|-----------------------------------------------------------------------------|----------------------------------------------------------------------------------------------------|----------------------------------------------------------------------------------------------------|----------------------------------------------------------------------------------------------------|----------------------------------------------------------------------------------------------------|--|
| ccessory 2<br>*DB9 + 10<br>nit Price: \$                                    | 2 (optional)<br>*GPIO+2Pin switc<br>\$10                                                                           | h                                                                                                    |                                                                                                    |                                                                                                    |  |
| 5                                                                           | SC800M series                                                                                                    | GPIO us                                                                                                    | e instruction                                                                                                    | s                                                                                                    |  |
| No.                                                                         | C800M series                                                                                                    | GPIO uso<br>Default                                                                                                | e instruction<br>Register                                                                                                    | <b>S</b><br>Bit                                                                                                    |  |
| No.<br>Pin 1                                                                | C800M series                                                                                                    | GPIO uso<br>Default<br>Input                                                                                       | e instruction<br>Register<br>0xA07                                                                                                    | Bit<br>bit0                                                                                                    |  |
| No.<br>Pin 1<br>Pin 2                                                       | C800M series<br>Designation<br>GP80<br>GP81                                                                        | GPIO uso<br>Default<br>Input<br>Input                                                                              | e instruction<br>Register<br>0xA07<br>0xA07                                                                                                    | Bit<br>bit0<br>bit1                                                                                                    |  |
| No.<br>Pin 1<br>Pin 2<br>Pin 3                                              | C800M series<br>Designation<br>GP80<br>GP81<br>GP82                                                                | GPIO uso<br>Default<br>Input<br>Input<br>Input                                                                     | e instruction<br>Register<br>0xA07<br>0xA07<br>0xA07                                                                                                    | Bit<br>bit0<br>bit1<br>bit2                                                                                                    |  |
| No.<br>Pin 1<br>Pin 2<br>Pin 3<br>Pin 4                                     | C800M series<br>Designation<br>GP80<br>GP81<br>GP82<br>GP83                                                        | GPIO uso<br>Default<br>Input<br>Input<br>Input<br>Input                                                            | e instruction<br>Register<br>0xA07<br>0xA07<br>0xA07<br>0xA07<br>0xA07                                                                                                    | Bit<br>bit0<br>bit1<br>bit2<br>bit3                                                                                                    |  |
| No.<br>Pin 1<br>Pin 2<br>Pin 3<br>Pin 4<br>Pin 5                            | C800M series<br>Designation<br>GP80<br>GP81<br>GP82<br>GP83<br>GP84                                                | GPIO use<br>Default<br>Input<br>Input<br>Input<br>Input<br>Input                                                   | e instruction<br>Register<br>0xA07<br>0xA07<br>0xA07<br>0xA07<br>0xA07<br>0xA07                                                                                                    | Bit<br>bit0<br>bit1<br>bit2<br>bit3<br>bit4                                                                                                    |  |
| No.<br>Pin 1<br>Pin 2<br>Pin 3<br>Pin 4<br>Pin 5<br>Pin 6                   | C800M series<br>Designation<br>GP80<br>GP81<br>GP82<br>GP83<br>GP84<br>GP70                                        | GPIO uso<br>Default<br>Input<br>Input<br>Input<br>Input<br>Input<br>Output                                         | Register           0xA07           0xA07           0xA07           0xA07           0xA07           0xA07           0xA07           0xA07           0xA07           0xA07           0xA07                                       | Bit<br>bit0<br>bit1<br>bit2<br>bit3<br>bit4<br>bit0                                                                                                    |  |
| No.<br>Pin 1<br>Pin 2<br>Pin 3<br>Pin 4<br>Pin 5<br>Pin 6<br>Pin 7          | C800M series<br>Designation<br>GP80<br>GP81<br>GP82<br>GP83<br>GP84<br>GP70<br>GP71                                | GPIO uso<br>Default<br>Input<br>Input<br>Input<br>Input<br>Output<br>Output                                        | Register           0xA07           0xA07           0xA07           0xA07           0xA07           0xA07           0xA07           0xA07           0xA07           0xA07           0xA07           0xA07           0xA07       | S<br>Bit<br>bit0<br>bit1<br>bit2<br>bit3<br>bit4<br>bit0<br>bit1                                                                                                    |  |
| No.<br>Pin 1<br>Pin 2<br>Pin 3<br>Pin 4<br>Pin 5<br>Pin 6<br>Pin 7<br>Pin 8 | C800M series<br>Designation<br>GP80<br>GP81<br>GP82<br>GP83<br>GP84<br>GP70<br>GP71<br>GP72                        | GPIO uso<br>Default<br>Input<br>Input<br>Input<br>Input<br>Output<br>Output<br>Output                              | e instruction<br>Register<br>0xA07<br>0xA07<br>0xA07<br>0xA07<br>0xA07<br>0xA07<br>0xA06<br>0xA06<br>0xA06                                                                                                    | Bit           bit0           bit1           bit2           bit3           bit4           bit0           bit1                                                                                                    |  |
| No.Pin 1Pin 2Pin 3Pin 4Pin 5Pin 6Pin 7Pin 8Pin 9                            | C800M series<br>Designation<br>GP80<br>GP81<br>GP82<br>GP83<br>GP84<br>GP70<br>GP71<br>GP72<br>GP73                | GPIO uso<br>Default<br>Input<br>Input<br>Input<br>Input<br>Output<br>Output<br>Output<br>Output                    | e instruction<br>Register<br>0xA07<br>0xA07<br>0xA07<br>0xA07<br>0xA07<br>0xA07<br>0xA06<br>0xA06<br>0xA06<br>0xA06<br>0xA06                                                                                                   | Bit           bit0           bit1           bit2           bit3           bit4           bit0           bit1           bit2                                                                                                    |  |
| No.Pin 1Pin 2Pin 3Pin 4Pin 5Pin 6Pin 7Pin 8Pin 9Pin 10                      | C800M series<br>Designation<br>GP80<br>GP81<br>GP82<br>GP83<br>GP84<br>GP70<br>GP71<br>GP72<br>GP73<br>GP74        | GPIO uso<br>Default<br>Input<br>Input<br>Input<br>Input<br>Input<br>Output<br>Output<br>Output<br>Output<br>Output | Instruction           Register           0xA07           0xA07           0xA07           0xA07           0xA07           0xA07           0xA07           0xA07           0xA06           0xA06           0xA06           0xA06 | Bit           bit0           bit1           bit2           bit3           bit4           bit0           bit1           bit2           bit3           bit4           bit0           bit1           bit2           bit3           bit1           bit2           bit3           bit3           bit3           bit3           bit4 |  |
| No.Pin 1Pin 2Pin 3Pin 4Pin 5Pin 6Pin 7Pin 8Pin 9Pin 10Pin 11                | C800M series<br>Designation<br>GP80<br>GP81<br>GP82<br>GP83<br>GP84<br>GP70<br>GP71<br>GP72<br>GP73<br>GP74<br>GND | GPIO uso<br>Default<br>Input<br>Input<br>Input<br>Input<br>Input<br>Output<br>Output<br>Output<br>Output<br>Output | e instruction<br>Register<br>0xA07<br>0xA07<br>0xA07<br>0xA07<br>0xA07<br>0xA07<br>0xA06<br>0xA06<br>0xA06<br>0xA06<br>0xA06                                                                                                   | Bit           bit0           bit1           bit2           bit3           bit4           bit0           bit1           bit2           bit3           bit4           bit0           bit1           bit2           bit3           bit4           bit1           bit2           bit3           bit4                               |  |

10 GPIOs, 5 inputs and 5 outputs by default, can also be configured to 10 inputs or 10 outputs in BIOS SETUP.

# **GPIO** port access

#### Output port access:

Use the function outportb() to directly output a byte of data to the specified port. To make the corresponding GPO port output low level, write 0 to the corresponding port. For example, the following example is to make GPO1 output low level:

TEMP=inportb(0x50c); First read the content of port 0x50c TEMP=TEMP&0xfe ; Then set bit0 of port 0x50c to 0 outportb(0x50c,TEMP); write data to port

To make the corresponding GPO port output high level, write 1 to the corresponding port, for example, the following example is to make GPO1 output high level:

TEMP=inportb(0x50c); First read the content of port 0x50c TEMP=TEMP|0x01 ; Then set bit0 of port 0x50c to 1 outportb(0x50c,TEMP); write data to port

#### Input port access:

Use the function inport ( ) to read a byte from the port, and then check the above table to get the corresponding bit.  $_{\circ}$ 

#### 3.3 Watch Dog

#define SIO\_CONFIG\_INDEX 0x2E #define SIO\_CONFIG\_DATA 0x2F void WatchDogTimer(UINT16 TimerValue) // 1 < TimerValue < 65535 , Unit = Second { // Enter Configuration Mode. IoWrite8(SIO\_CONFIG\_INDEX, 0x87); IoWrite8(SIO\_CONFIG\_INDEX, 0x01); IoWrite8(SIO CONFIG INDEX, 0x55); IoWrite8(SIO\_CONFIG\_INDEX, 0x55); IoWrite8(SIO CONFIG INDEX, 0x07); IoWrite8(SIO\_CONFIG\_DATA, 0x07); IoWrite8(SIO\_CONFIG\_INDEX, 0x72); IoWrite8(SIO CONFIG DATA, 0x90); //Enable WDT IoWrite8(SIO CONFIG INDEX, 0x74); IoWrite8(SIO\_CONFIG\_DATA, (UINT8)((TimerValue & 0xFF00)>>8)); //MSB IoWrite8(SIO\_CONFIG\_INDEX, 0x73); IoWrite8(SIO\_CONFIG\_DATA, (UINT8)(TimerValue & 0x00FF)); //LSB } void DisableWdt() { // Enter Configuration Mode. IoWrite8(SIO CONFIG INDEX, 0x87); IoWrite8(SIO\_CONFIG\_INDEX, 0x01); IoWrite8(SIO\_CONFIG\_INDEX, 0x55); IoWrite8(SIO\_CONFIG\_INDEX, 0x55); IoWrite8(SIO CONFIG INDEX, 0x07); IoWrite8(SIO CONFIG DATA, 0x07); IoWrite8(SIO CONFIG INDEX, 0x72); IoWrite8(SIO\_CONFIG\_DATA, 0x00); //Disable WDT IoWrite8(SIO CONFIG INDEX, 0x74); IoWrite8(SIO\_CONFIG\_DATA, 0x00); //MSB IoWrite8(SIO CONFIG INDEX, 0x73); IoWrite8(SIO\_CONFIG\_DATA, 0x00); //LSB

}

# **4 BIOS Function**

#### 4.1 UEFI Summary

UEFI (Unified Extensible Firmware Interface: Standard Extensible Firmware Interface), is a new generation of computer firmware, used to replace the traditional BIOS. UEFI firmware is stored in the flash memory of the main board. Its main functions include: initializing system hardware, setting the working status of each system component, adjusting the working parameters of each system component, diagnosing the function of each component of the system and reporting faults, and providing hardware for the upper-level software system. Operate the control interface, boot the operating system, etc. UEFI provides users with a menu-style man-machine interface, which is convenient for users to configure various system parameter settings, control power management modes, and adjust resource allocation of system equipment. Correctly setting various parameters of UEFI can make the system work stably and reliably, and at the same time improve the overall performance of the system. Improper or even wrong UEFI parameter settings will greatly reduce system performance, make the system unstable, or even fail to work normally.

#### 4.2 UEFI Parameter settings

Whenever the system is powered on and booted up normally, you can see the information prompted to enter the UEFI setup program. At this time (other times are invalid), press the key specified by the prompt message (usually the <Del> key or <F2> key) to enter the UEFI setup program. All setting values (except date and time) modified through UEFI setting program are saved in the flash memory of the system, even if the power is turned off or the motherboard battery is unplugged, its content will not be lost;

Stored in the CMOS memory of the system, the CMOS memory is powered by a battery, even if the external power supply is cut off, its content will not be lost unless the operation of clearing the CMOS content is performed. Notice! The setting of UEFI directly affects the performance of the computer. Setting wrong parameters will cause damage to the computer, and even the computer cannot be turned on. Please use the built-in default value of UEFI to restore the normal operation of the system. As our company continues to develop and update UEFI, its setting interface will also be slightly different. The following screen is for your reference, and it may not be exactly the same as the UEFI setting program you are currently using.

### 4.3 UEFI Basic Function Settings

When the SETUP program starts, you can see the main screen as follows:

| Aptio Setup Utility -<br>Main Advanced Chipset Security      | Copyright (C) 2013 American<br>Boot Save & Exit | Megatrends, Inc.                                                                                                    |
|--------------------------------------------------------------|-------------------------------------------------|----------------------------------------------------------------------------------------------------|
| BIOS Information<br>Project Version<br>Build Date and Time   | ITCA4 V1.04 x64<br>07/01/2019 17:16:03          | Choose the system default<br>language                                                                                                   |
| Processor Information<br>Intel(R) Celeron(R) CPU J1900 @ 1.9 | 9GHz                                            |                                                                                                    |
| Memory Information<br>Total Memory                           | 4096 MB (DDR3L)                                 |                                                                                                    |
| System Language                                              | [English]                                       |                                                                                                    |
| System Date<br>System Time                                   | [Mon 10/14/2019]<br>[17:27:48]                  | ++: Select Screen<br>11: Select Item                                                                                                    |
| Access Level                                                 | Administrator                                   | Enter: Select<br>+/-: Change Opt.<br>F1: General Help<br>F2: Previous Values<br>F9: Optimized Defaults<br>F10: Save & Exit<br>ESC: Exit |
| Version 2.16.1242. C                                         | opyright (C) 2013 American M                    | egatrends, Inc.                                                                                                    |

# 4.3.1 Main

#### System Date

Select this option, use < + > / < - > to set the current date. Expressed in month/day/year format. The reasonable scope of each item is: Month/month (1-12), Date/day (01-31), Year/year (up to 2099), Week/week (Mon.~Sun.).

#### System Time

Select this option, use < + > / < - > to set the current time. Expressed in hour/minute/second format. The reasonable range of each item is: Hour/hour (00-23), Minute/minute (00-59), Second/second (00-59).

PS: The RTC time of the 6th, 7th and 8th generation Core will be adjusted according to the OS

#### Advanced

| Aptio Setup Utility – Copyright (C) 2013 American<br>Main <mark>Advanced</mark> Chipset Security Boot Save & Exit                                                                                                    | Megatrends, Inc.                                                                                                    |
|----------------------------------------------------------------------------------------------------|----------------------------------------------------------------------------------------------------|
| <ul> <li>ACPI Settings</li> <li>Lan PXE Config</li> <li>SIO MISC Configuration</li> <li>IT8786 Super IO Configuration</li> <li>Wakeup Configuration</li> <li>CPU Configuration</li> <li>IDE Configuration</li> <li>Network Stack Configuration</li> <li>CSM Configuration</li> <li>USB Configuration</li> </ul> | System ACPI Parameters.                                                                                                    |
|                                                                                                    | <pre>++: Select Screen 1↓: Select Item Enter: Select +/-: Change Opt. F1: General Help F2: Previous Values F9: Optimized Defaults F10: Save &amp; Exit ESC: Exit</pre> |

#### **ACPI Settings**

| Aptio Setup Utility –<br>Advanced                               | Copyright (C) 2013 American                      | Megatrends, Inc.                                                                                                    |
|-----------------------------------------------------------------|--------------------------------------------------|----------------------------------------------------------------------------------------------------|
| ACPI Settings                                                   |                                                  | Enables or Disables BIOS ACPI                                                                                                    |
| Enable ACPI Auto Configuration                                  |                                                  | nato con igu ación.                                                                                                    |
| Enable Hibernation<br>ACPI Sleep State<br>Lock Legacy Resources | [Enabled]<br>[S3 (Suspend to RAM)]<br>[Disabled] |                                                                                                    |
|                                                                 |                                                  | <pre>++: Select Screen 11: Select Item Enter: Select +/-: Change Opt. F1: General Help F2: Previous Values F9: Optimized Defaults F10: Save &amp; Exit ESC: Exit</pre> |
| Version 2.16.1242. Co                                           | pyright (C) 2013 American M                      | egatrends, Inc.                                                                                                    |

#### Lan PXE Configuration

| Aptio<br>Advanced | Setup Utility – Copyright (C) 2013 America | an Megatrends, Inc.                                                                          |
|-------------------|--------------------------------------------|----------------------------------------------------------------------------------------------|
| PXE Boot          | [Disabled]                                 | Enable or Disable                                                                            |
|                   |                                            |                                                                                              |
|                   |                                            |                                                                                              |
|                   |                                            | <pre>f↓: Select Screen f↓: Select Item Enter: Select +/-: Change Opt. F1: General Help</pre> |
|                   |                                            | F2: Previous Values<br>F9: Optimized Defaults<br>F10: Save & Exit<br>ESC: Exit               |
|                   |                                            |                                                                                              |
| Vers              | ion 2.16.1242. Copyright (C) 2013 American | Megatrends, Inc.                                                                             |

#### SIO MISC Configuration

| Aptio Setup Ut.<br>Advanced                                                                                                    | ility – Copyright (C) 2013 Am                                                                                | erican Megatrends, Inc.                                                                                                    |
|----------------------------------------------------------------------------------------------------|----------------------------------------------------------------------------------------------------|----------------------------------------------------------------------------------------------------|
| Watch Dog Timer<br>COM1 Mode<br>COM2 Mode<br>COM3 Mode<br>COM4 Mode<br>GP01 Ouput Value<br>GP02 Ouput Value<br>GP03 Ouput Value<br>GP04 Ouput Value<br>GP05 Ouput Value<br>GP06 Ouput Value | [Disabled]<br>[RS232]<br>[RS232]<br>[RS232]<br>[RS232]<br>[Low]<br>[Low]<br>[Low]<br>[Low]<br>[Low]<br>[Low] | Enable or Disable WDT<br>++: Select Screen<br>11: Select Item<br>Enter: Select<br>+/-: Change Opt.<br>F1: General Help<br>F2: Previous Values<br>F9: Optimized Defaults<br>F10: Save & Exit<br>ESC: Exit |
| Version 2.16.                                                                                                    | 1242. Copyright (C) 2013 Amer                                                                                | ican Megatrends, Inc.                                                                                                    |

# Watch Dog Timer

After setting to Enable, you can set minutes (seconds)

#### IT8786 Super IO Configuration

| Aptio Setup Utility<br>Advanced                                                                                                    | – Copyright (C) 2013 American | Megatrends, Inc.                                                                                                    |
|----------------------------------------------------------------------------------------------------|-------------------------------|----------------------------------------------------------------------------------------------------|
| IT8786 Super IO Configuration                                                                                                    |                               | Set Parameters of Serial Port<br>1 (COMA)                                                                                                    |
| <pre>Super IO Chip &gt; Serial Port 1 Configuration &gt; Serial Port 2 Configuration &gt; Serial Port 3 Configuration &gt; Serial Port 4 Configuration &gt; Serial Port 5 Configuration &gt; Serial Port 6 Configuration</pre> | IT8786                        |                                                                                                    |
|                                                                                                    |                               | <pre> ++: Select Screen  1↓: Select Item Enter: Select +/-: Change Opt. F1: General Help F2: Previous Values F9: Optimized Defaults F10: Save &amp; Exit ESC: Exit</pre> |
| Version 2.16.1242.                                                                                                    | Copyright (C) 2013 American M | legatrends, Inc.                                                                                                    |

#### Wake up Configuration

| Aptio Setup U<br>Advanced | tility – Copyright (C) 2013 Ame | erican Megatrends, Inc.                                                                                          |
|---------------------------|---------------------------------|----------------------------------------------------------------------------------------------------|
| Wakeup Configuration      |                                 | Enable or disable System wake                                                                                    |
| Wake system from S5       | [Disabled]                      |                                                                                                    |
|                           |                                 |                                                                                                    |
|                           |                                 |                                                                                                    |
|                           |                                 |                                                                                                    |
|                           |                                 | <pre>++: Select Screen f↓: Select Item Enter: Select +/-: Change Opt. F1: General Help F2: Previous Values</pre> |
|                           |                                 | F9: Uptimized Defaults<br>F10: Save & Exit<br>ESC: Exit                                                          |
|                           |                                 |                                                                                                    |
| Version 2.16              | .1242. Copyright (C) 2013 Amer. | ican Megatrends, Inc.                                                                                            |

#### **CPU Configuration**

| Aptio Setup Utility -<br>Advanced                                                                                                    | Copyright (C) 2013 American                                             | Megatrends, Inc.                                                                                                    |
|----------------------------------------------------------------------------------------------------|-------------------------------------------------------------------------|----------------------------------------------------------------------------------------------------|
| CPU Configuration                                                                                                    |                                                                         | Socket specific CPU Information                                                                                                    |
| <ul> <li>Socket 0 CPU Information</li> <li>CPU Thermal Configuration</li> </ul>                                                                                |                                                                         |                                                                                                    |
| CPU Speed<br>64-bit                                                                                                    | 2001 MHz<br>Supported                                                   |                                                                                                    |
| Active Processor Cores<br>Limit CPUID Maximum<br>Execute Disable Bit<br>Hardware Prefetcher<br>Adjacent Cache Line Prefetch<br>Intel Virtualization Technology | [A11]<br>[Disabled]<br>[Enabled]<br>[Enabled]<br>[Enabled]<br>[Enabled] | →+: Select Screen                                                                                                    |
| Power Technology                                                                                                    | [Energy Efficient]                                                      | <pre> f4: Select Item Enter: Select +/-: Change Opt. F1: General Help F2: Previous Values F9: Optimized Defaults F10: Save &amp; Exit ESC: Exit</pre> |
| Version 2 16 1242 - Co                                                                                                    | nuniaht (C) 2013 American M                                             |                                                                                                    |

#### **IDE Configuration**

| Aptio Setup Utility – (<br>Advanced              | Copyright (C) 2013 American       | Megatrends, Inc.                                                               |
|--------------------------------------------------|-----------------------------------|--------------------------------------------------------------------------------|
| IDE Configuration                                |                                   | Enable ∕ Disable Serial ATA                                                    |
| Serial-ATA (SATA)<br>SATA Test Mode              | [Enabled]<br>[Disabled]           |                                                                                |
| SATA Speed Support<br>SATA ODD Port<br>SATA Mode | [Gen2]<br>[No ODD]<br>[AHCI Mode] |                                                                                |
| Serial-ATA Port 0<br>SATA PortO HotPlug          | [Enabled]<br>[Disabled]           |                                                                                |
| Serial-ATA Port 1<br>SATA Port1 HotPlug          | [Enabled]<br>[Disabled]           | →+: Select Screen<br>↑↓: Select Item                                           |
| SATA PortO<br>kimtigo SSD 12 (128.0GB)           |                                   | Enter: Select<br>+/−: Change Opt.<br>F1: General Help                          |
| SATA Port1<br>Not Present                        |                                   | F2: Previous Values<br>F9: Optimized Defaults<br>F10: Save & Exit<br>ESC: Exit |
| Version 2.16.1242. Co:                           | ругight (С) 2013 American Ми      | egatrends, Inc.                                                                |

#### Network Stack Configuration

| Aptio Setu<br>Advanced                                                      | up Utility – Copyright (C) 2013 Amer     | ican Megatrends, Inc.                                                                                                    |
|-----------------------------------------------------------------------------|------------------------------------------|----------------------------------------------------------------------------------------------------|
| Network Stack<br>Ipv4 PXE Support<br>Ipv6 PXE Support<br>PXE boot wait time | [Enabled]<br>[Enabled]<br>[Enabled]<br>0 | Enable/Disable UEFI Network<br>Stack                                                                                                    |
|                                                                             |                                          | <pre>++: Select Screen fl: Select Item Enter: Select +/-: Change Opt. F1: General Help F2: Previous Values F9: Optimized Defaults F10: Save &amp; Exit ESC: Exit</pre> |
| Version 2                                                                   | 2.16.1242. Copyright (C) 2013 Americ     | an Megatrends, Inc.                                                                                                    |

#### **CSM** Configuration

| Aptio Setup Utility –<br>Advanced                            | Copyright (C) 2013 American                   | Megatrends, Inc.                                                                                                    |
|--------------------------------------------------------------|-----------------------------------------------|----------------------------------------------------------------------------------------------------|
| Compatibility Support Module Configuration                   |                                               | Enable/Disable CSM Support.                                                                                                    |
| CSM Support                                                  | [Enabled]                                     |                                                                                                    |
| CSM16 Module Version                                         | 07.74                                         |                                                                                                    |
| GateA2O Active<br>Option ROM Messages<br>INT19 Trap Response | [Upon Request]<br>[Force BIOS]<br>[Immediate] |                                                                                                    |
| Boot option filter                                           | [UEFI and Legacy]                             |                                                                                                    |
| Option ROM execution                                         |                                               | ++: Select Screen                                                                                                    |
| Storage<br>Video<br>Other PCI devices                        | (UEFI)<br>(Legacy)<br>(Legacy)                | <pre>fl: Select Item<br/>Enter: Select<br/>+/-: Change Opt.<br/>F1: General Help<br/>F2: Previous Values<br/>F9: Optimized Defaults<br/>F10: Save &amp; Exit<br/>ESC: Exit</pre> |
| Version 2.16.1242. Co                                        | nuright (C) 2013 American M                   | egatrends. Inc.                                                                                                    |

#### **USB** Configuration

| Aptio Setup Utility – C<br>Advanced                                                     | Copyright (C) 2013 American                       | Megatrends, Inc.                                                               |
|-----------------------------------------------------------------------------------------|---------------------------------------------------|--------------------------------------------------------------------------------|
| USB Configuration                                                                       |                                                   | Enables Legacy USB support.                                                    |
| USB Module Version                                                                      | 8.11.01                                           | support if no USB devices are<br>connected. DISABLE option will                |
| USB Devices:<br>1 Drive, 1 Keyboard, 2 Mice, 1                                          | Point, 3 Hubs                                     | keep USB devices available<br>only for EFI applications.                       |
| Legacy USB Support<br>XHCI Hand-off<br>EHCI Hand-off<br>USB Mass Storage Driver Support | [Enabled]<br>[Enabled]<br>[Disabled]<br>[Enabled] |                                                                                |
| USB hardware delays and time-outs:                                                      |                                                   |                                                                                |
| USB transfer time-out                                                                   | [20 sec]                                          | ++: Select Screen                                                              |
| Device reset time-out<br>Device nower-up delau                                          | [20 SEC]                                          | I∔: Select Item<br>Enter: Select                                               |
| bevice power up delay                                                                   | [hdco]                                            | +/-: Change Opt.                                                               |
| Mass Storage Devices:                                                                   |                                                   | F1: General Help                                                               |
| Generic Flash Disk 8.07                                                                 | [Auto]                                            | F2: Previous Values<br>F9: Optimized Defaults<br>F10: Save & Exit<br>ESC: Exit |
|                                                                                         |                                                   |                                                                                |
| Vancian 2 16 1242 Par                                                                   | unight (C) 2012 Amonicon W                        | orotaondo. Tao                                                                 |

# 4.3.2 Chipset

| Aptio Setup Util:<br>Main Advanced Chipset Secur | y – Copyright (C) 2013 American Megatrends, Inc.<br>ty Boot Save & Exit                                                                                                    |
|--------------------------------------------------|----------------------------------------------------------------------------------------------------|
| ▶ North Bridge<br>▶ South Bridge                 | North Bridge Parameters                                                                                                    |
|                                                  | ++: Select Screen<br>fl: Select Item<br>Enter: Select<br>+/-: Change Opt.<br>F1: General Help<br>F2: Previous Values<br>F9: Optimized Defaults<br>F10: Save & Exit<br>ESC: Exit |
| Version 2.16.124                                 | . Copyright (C) 2013 American Megatrends, Inc.                                                                                                    |

North Bridge

| Aptio Setup Utility<br>Chipset                                                                                                    | – Copyright (C) 2013 Amer.                                                                                     | ican Megatrends, Inc.                                                                                                    |
|----------------------------------------------------------------------------------------------------|----------------------------------------------------------------------------------------------------|----------------------------------------------------------------------------------------------------|
| LCD Control<br>Primary IGFX Boot Display<br>Active LFP<br>LCD Panel Type<br>Backlight Control<br>LVDS Channel Select<br>LVDS Mode<br>Brightness Mode Setting<br>Panel Color Depth | [VBIOS Default]<br>[LVDS]<br>[1024x768]<br>[PWM Normal]<br>[Singe Channel]<br>[VESA]<br>[External]<br>[24 Bit] | Select the Video Device which<br>will be activated during POST.<br>This has no effect if external<br>graphics present.<br>Secondary boot display<br>selection will appear based on<br>your selection.<br>VGA modes will be supported<br>only on primary display |
|                                                                                                    |                                                                                                    | <pre> ++: Select Screen  14: Select Item Enter: Select +/-: Change Opt. F1: General Help F2: Previous Values F9: Optimized Defaults F10: Save &amp; Exit ESC: Exit</pre>                                                                                        |
| Version 2.16.1242.                                                                                                    | Copyright (C) 2013 America                                                                                     | an Megatrends, Inc.                                                                                                    |

#### South Bridge

| Aptio Setup Utility – Copyright (C) 2013 American<br><mark>Chipset</mark> | Megatrends, Inc.                                                                                                    |  |  |  |
|---------------------------------------------------------------------------|----------------------------------------------------------------------------------------------------|--|--|--|
| <ul> <li>USB Configuration</li> <li>PCI Express Configuration</li> </ul>  | USB Configuration Settings<br>++: Select Screen<br>11: Select Item<br>Enter: Select<br>+/-: Change Opt.<br>F1: General Help<br>F2: Previous Values<br>F9: Optimized Defaults<br>F10: Save & Exit<br>ESC: Exit |  |  |  |
| version 2.16.1242. copyright (c) 2013 American Megatrends, inc.           |                                                                                                    |  |  |  |

**USB** Configuration

| Aptio Setup Utility –<br><mark>Chipset</mark>                                                                                                    | Copyright (C) 2013 American                                                                                              | Megatrends, Inc.                                                                                                    |  |  |  |
|----------------------------------------------------------------------------------------------------|----------------------------------------------------------------------------------------------------|----------------------------------------------------------------------------------------------------|--|--|--|
| USB Configuration<br>USB OTG Support<br>USB VBUS<br>XHCI Mode<br>USB2 Link Power Management<br>USB 2.0(EHCI) Support<br>USB Per Port Control<br>USB Port 0<br>USB Port 1<br>USB Port 2<br>USB Port 3 | [Disabled]<br>[On]<br>[Auto]<br>[Enabled]<br>[Disabled]<br>[Enabled]<br>[Enabled]<br>[Enabled]<br>[Enabled]<br>[Enabled] | Enable/Disable USB OTG Support<br>**: Select Screen<br>f1: Select Item<br>Enter: Select<br>+/-: Change Opt.<br>F1: General Help<br>F2: Previous Values<br>F9: Optimized Defaults<br>F10: Save & Exit<br>ESC: Exit |  |  |  |
| Version 2.16.1242. Copyright (C) 2013 American Megatrends, Inc.                                                                                                    |                                                                                                    |                                                                                                    |  |  |  |

# PCI Express Configuration

| PCI Express ConfigurationEnable or Disable the PCIPCI Express Port 0[Enabled]PCI Express Port 0Iterabled]Speed[Auto]Extra Bus Reserved1Reseved Memory10Prefetchable Memory Alignment1Prefetchable Memory Alignment1Reserved I/04PCI Express Port 1[Enabled]Hot Plug[Enabled]Speed[Auto]Extra Bus Reserved0Reseved Memory Alignment1Hot Plug[Enabled]Speed[Auto]Extra Bus Reserved0Reseved Memory Alignment1Prefetchable Memory 100Prefetchable Memory 110Reseved Memory 110Reseved Memory Alignment1Prefetchable Memory 110Prefetchable Memory 110Prefetchable Memory 110Prefetchable Memory 110Prefetchable Memory 110Prefetchable Memory 110Prefetchable Memory 110Prefetchable Memory 110Prefetchable Memory 110Prefetchable Memory 110Prefetchable Memory 110Prefetchable Memory 111Reserved I/04PCI Express Port 2[Enabled]Hot PlugSpeed[Gen 1]Extra Bus Reserved0Fitzers Port 2[Enabled]Speed[Gen 1]Extra Bus Reserved0Fitzers Port 2[Gen 1]Extra Bus Reserved <th>Aptio Setup L<br/>Chipset</th> <th>ltility – Copyright (C) 2013 Ame</th> <th>erican Megatrends, Inc.</th> | Aptio Setup L<br>Chipset                                                                                                    | ltility – Copyright (C) 2013 Ame                                                                                                    | erican Megatrends, Inc.                                                                                                    |
|----------------------------------------------------------------------------------------------------|----------------------------------------------------------------------------------------------------|----------------------------------------------------------------------------------------------------|----------------------------------------------------------------------------------------------------|
| PCI Express Port 1[Enabled]Hot Plug[Enabled]Speed[Auto]Extra Bus Reserved0Reseved Memory10Reseved Memory Alignment1Prefetchable Memory Alignment1Prefetchable Memory Alignment1Reserved I/O4PCI Express Port 2[Enabled]Hot Plug[Enabled]Speed[Gen 1]Extra Bus Reserved0                                                                                                    | PCI Express Configuration<br>PCI Express Port 0<br>Hot Plug<br>Speed<br>Extra Bus Reserved<br>Reseved Memory<br>Reseved Memory Alignment<br>Prefetchable Memory<br>Prefetchable Memory Alignme<br>Reserved I/O              | [Enabled]<br>[Enabled]<br>[Auto]<br>1<br>10<br>1<br>10<br>10<br>10<br>4                                                                  | ▲ Enable or Disable the PCI<br>Express Port 0 in the Chipset.                                                                                                    |
|                                                                                                    | PCI Express Port 1<br>Hot Plug<br>Speed<br>Extra Bus Reserved<br>Reseved Memory<br>Reseved Memory Alignment<br>Prefetchable Memory Alignme<br>Reserved I/O<br>PCI Express Port 2<br>Hot Plug<br>Speed<br>Extra Bus Reserved | [Enabled]<br>[Enabled]<br>[Auto]<br>0<br>10<br>1<br>1<br>10<br>1<br>10<br>1<br>4<br>ent 1<br>4<br>[Enabled]<br>[Enabled]<br>[Gen 1]<br>0 | <pre>++: Select Screen 14: Select Item Enter: Select +/-: Change Opt. F1: General Help F2: Previous Values F9: Optimized Defaults F10: Save &amp; Exit ESC: Exit</pre> |

# 4.3.3 BOOT

| Apt                              | io Setup Utility – Copyright (C<br>Boot | ) 2013 American Megatrend:                                                                                                    | ;, Inc.                                                                                                    |
|----------------------------------|-----------------------------------------|----------------------------------------------------------------------------------------------------|----------------------------------------------------------------------------------------------------|
| Boot Option #1<br>Boot Option #2 | [PO: kimtig<br>[Generic F1              | o SSD 128]<br>ash Disk]<br>**: Select<br>fl: Select<br>Enter: Sel<br>+/-: Chang<br>F1: Genera<br>F2: Previo<br>F9: Optim.<br>F10: Save<br>ESC: Exit | system boot order<br>: Screen<br>: Item<br>Lect<br>ge Opt.<br>al Help<br>Dus Values<br>ized Defaults<br>& Exit |
| Ve                               | ersion 2.16.1242. Copyright (C)         | 2013 American Megatrends,                                                                                                    | Inc.                                                                                                    |

#### Save Changes and Reset

This option is used to save changes and reboot (F10).

#### **Discard Changes and Reset**

This option is used to discard changes made and reboot.